## Copie de listes de lecture sélectionnées (en mode vidéo uniquement)

Disposez et copiez les listes de lecture créées dans l'ordre que vous voulez.

1 Sélectionnez le mode vidéo.

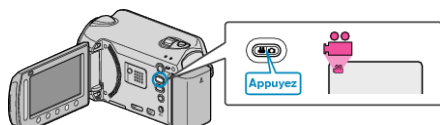

2 Sélectionnez "CHOISIR ET CREER" et appuyez sur ®.

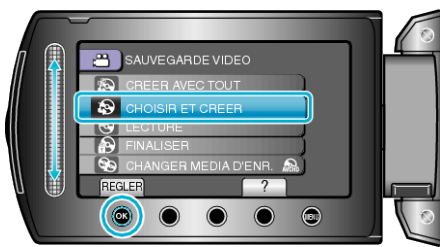

3 Sélectionnez le support de copie et appuyez sur .

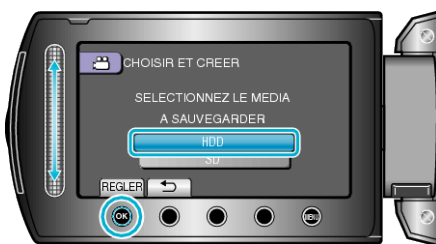

4 Sélectionnez "CREER PAR L.L." et appuyez sur ®.

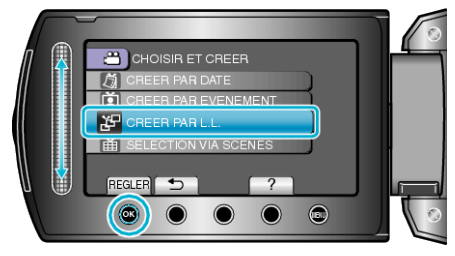

5 Sélectionnez les vidéos souhaitées et appuyez sur ®.

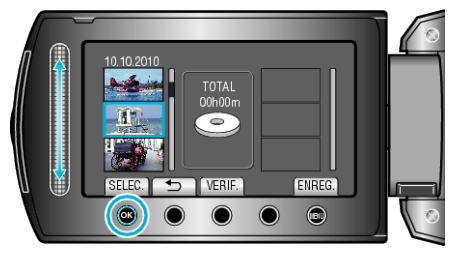

- Appuyez sur "VERIF." pour vérifier la vidéo sélectionnée.
- 6 Sélectionnez le point d'insertion puis appuyez sur @.

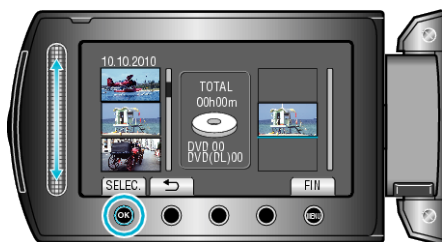

- Les vidéos sélectionnées sont ajoutées à la liste de lecture sur la droite.
- Pour supprimer une vidéo de la liste de lecture, appuyez sur "→" pour sélectionner la vidéo avant d'appuyer sur <sup>(</sup>B).
- Répétez les étapes 5-6 et arrangez les vidéos dans la liste de lecture.
- 7 Une fois l'arrangement terminé, appuyez sur "ENREG.".

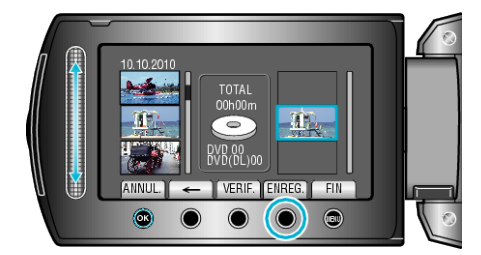

- Les positions des touches de fonctionnement "←"/"→" et ""ENREG."" peuvent changer en fonction de la position du curseur.
- 8 Sélectionnez "EXECUTER" et appuyez sur .

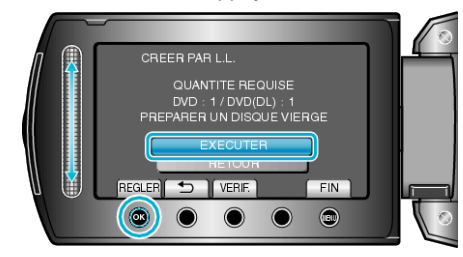

- Le nombre de disques nécessaires pour copier les fichiers est affiché. Préparez les disques nécessaires.
- Appuyez sur "VERIF." pour vérifier le fichier à copier.
- 9 Appuyez sur 🖲.

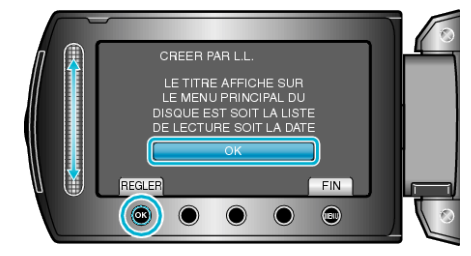

## 10 Sélectionnez "EXECUTER" et appuyez sur ®.

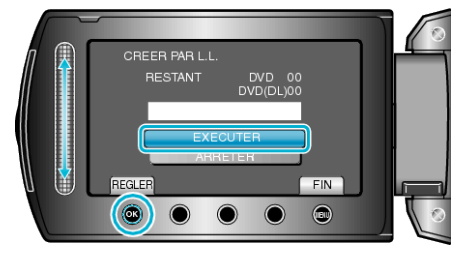

- Lorsque "INSÉRER DISQUE SUIVANT" apparaît, changez de disque.
- Une fois la copie terminée, appuyez sur ®.
- 11 Fermez l'écran LCD et débranchez ensuite le câble USB.

## **ATTENTION:**

- Ne coupez pas le courant et ne retirez pas le câble USB tant que la copie n'est pas terminée.
- Les fichiers qui ne sont pas sur l'écran d'index pendant la lecture ne peuvent pas être copiés.

## REMARQUE:

- Une liste de lectures s'affiche sur le menu principal du DVD créé.
- Pour créer une liste de lecture